### 共享服务器 2.0 版本--如何连接到服务器?

连接到服务器有以下两种方法,大家可以按照自己的使用习惯去选择:

### 方法一:

使用 finalshell 连接

#### 1. 登录后台查询密码以及端口号

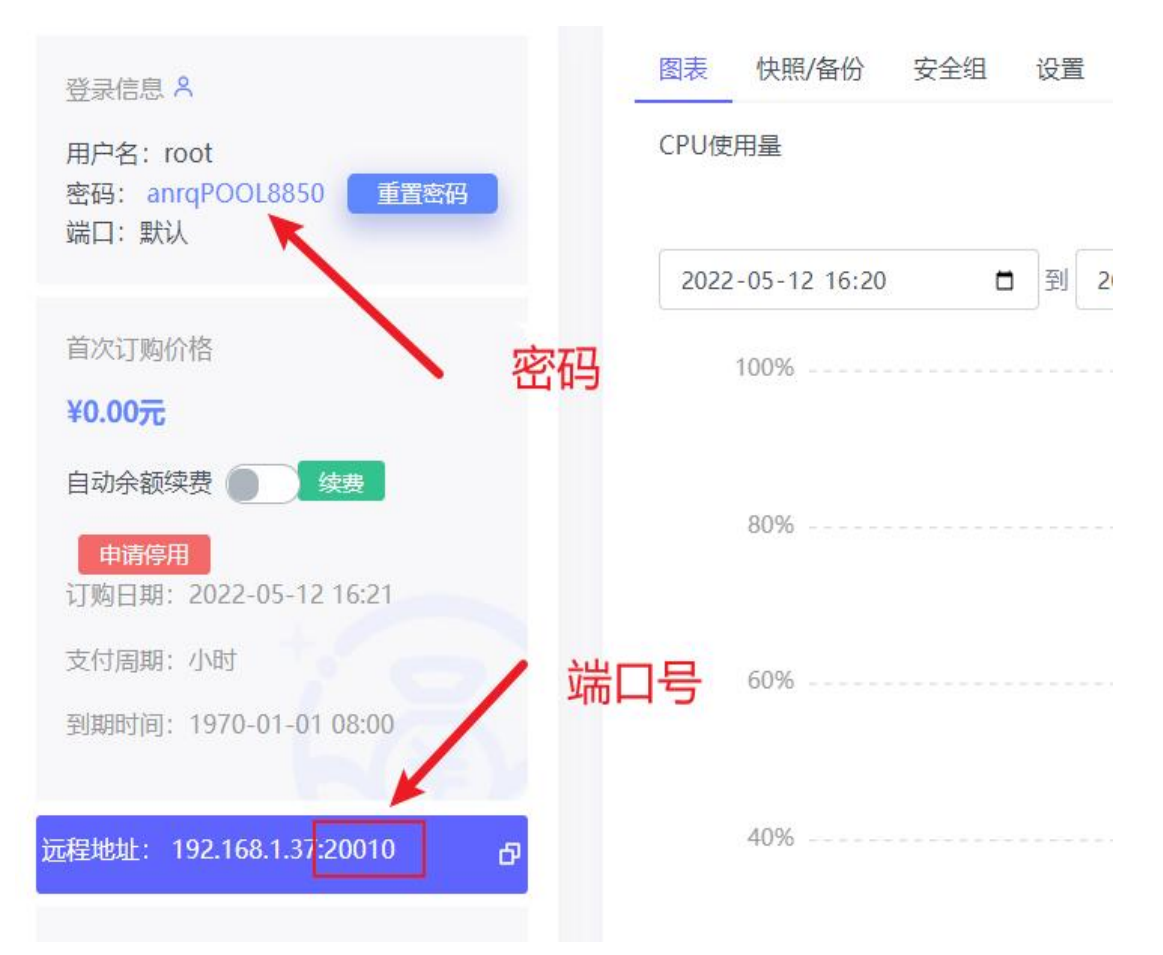

#### 2. 复制下面的网址到浏览器打开下载 finallshell

http://www.hostbuf.com/downloads/finalshell\_install.exe

- 3. 安装 finalshell
- 4. 打开 finalshell
- 5.将登录信息填入 finalshell

#### 名称随便填

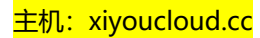

# 账号密码填后台获取的账号密码

| FinalShell 3 9 4                                                                                                    |                                                                                                    |                       |                |   |                  |   |    |
|----------------------------------------------------------------------------------------------------|----------------------------------------------------------------------------------------------------|-----------------------|----------------|---|------------------|---|----|
| <ul> <li>■ Finalshell 5.9.4</li> <li>□ 中状本</li> </ul>                                                                                                    |                                                                                                    |                       |                |   |                  |   |    |
|                                                                                                    | 1 新标签页 × +                                                                                                    |                       |                |   |                  |   | -  |
| P - 夏利<br>亥纮/自                                                                                                    | 1                                                                                                    |                       |                |   |                  |   |    |
| 赤切旧志                                                                                                    |                                                                                                    |                       |                |   |                  |   |    |
| 运行 -<br>负载 -                                                                                                    |                                                                                                    |                       |                |   |                  |   |    |
| CPU 0%                                                                                                    |                                                                                                    |                       |                |   |                  |   |    |
| 内存 0% 0/0                                                                                                    |                                                                                                    | 快速连接                  |                | 排 | 序 访问时间 ▼         |   |    |
| 交换 0% 0/0                                                                                                    |                                                                                                    |                       |                |   |                  |   |    |
| 内存 CPU 命令                                                                                                    |                                                                                                    |                       |                |   |                  |   |    |
|                                                                                                    |                                                                                                    |                       |                |   |                  |   |    |
|                                                                                                    |                                                                                                    |                       |                |   |                  |   |    |
|                                                                                                    |                                                                                                    |                       |                |   |                  |   |    |
| <b>↑ ↓ ▼</b><br>98                                                                                                    |                                                                                                    |                       |                |   |                  |   |    |
| 6B                                                                                                    |                                                                                                    |                       |                |   |                  |   |    |
| 38                                                                                                    |                                                                                                    |                       |                |   |                  |   |    |
| Oms 本机                                                                                                    |                                                                                                    |                       |                |   |                  |   |    |
| 0                                                                                                    |                                                                                                    |                       |                |   |                  |   |    |
| 0                                                                                                    |                                                                                                    |                       |                |   |                  |   |    |
| 路径 可田/大小                                                                                                    |                                                                                                    |                       |                |   |                  |   |    |
| HIE   -J/6/201                                                                                                    |                                                                                                    |                       |                |   |                  |   |    |
|                                                                                                    |                                                                                                    |                       |                |   |                  |   |    |
|                                                                                                    |                                                                                                    |                       |                |   |                  |   |    |
|                                                                                                    |                                                                                                    |                       |                |   |                  |   |    |
|                                                                                                    |                                                                                                    |                       |                |   |                  |   |    |
|                                                                                                    |                                                                                                    |                       |                |   |                  |   |    |
|                                                                                                    |                                                                                                    |                       |                |   |                  |   |    |
|                                                                                                    |                                                                                                    |                       |                |   |                  |   |    |
|                                                                                                    |                                                                                                    |                       |                |   |                  |   |    |
|                                                                                                    |                                                                                                    |                       |                |   |                  |   |    |
|                                                                                                    |                                                                                                    |                       |                |   |                  |   |    |
|                                                                                                    |                                                                                                    |                       |                |   |                  |   |    |
| 激活/升级                                                                                                    |                                                                                                    |                       |                |   |                  |   |    |
|                                                                                                    |                                                                                                    |                       |                |   |                  |   |    |
|                                                                                                    |                                                                                                    |                       |                |   |                  |   |    |
| FinalShell 3.9.4                                                                                                    |                                                                                                    |                       |                |   |                  |   |    |
| inalShell 3.9.4 同步状态 ●                                                                                                    | ▶ 1 新标签页 × +                                                                                                    |                       |                |   |                  |   |    |
| <ul> <li>FinalShell 3.9.4</li> <li>同步状态 ●</li> <li>P - 复制</li> </ul>                                                                                                    | ▶ 1 新标签页 × + ★ #                                                                                                    |                       |                |   |                  | - |    |
| <ul> <li>➡ FinalShell 3.9.4</li> <li>同步状态 ●</li> <li>P - 复制</li> <li>系统信息</li> </ul>                                                                                                    | ► 1 新标签页 × + ▲ 连接管理器                                                                                                    | -                     |                |   |                  | - |    |
| <ul> <li>FinalShell 3.9.4</li> <li>同步状态●</li> <li>P - 复制</li> <li>系统信息</li> <li>运行 -</li> </ul>                                                                                                    | ▶ 1 新标签页 × + ● 连接管理器 ● ● ● ●                                                                                                    | -<br>(Q)              | □ ×<br>全部 •    |   |                  |   | 1  |
| <ul> <li>FinalShell 3.9.4</li> <li>同步状态●</li> <li>P - 复制</li> <li>系统信息</li> <li>运行 -</li> <li>负载 -</li> </ul>                                                                                                    | ▲ 1 新标签页 × + ▲ 连按管理器 ● ● ● ● ●                                                                                                    | -<br>(Q)              | □ ×<br>全部 •    |   |                  | - | 1  |
| <ul> <li>FinalShell 3.9.4</li> <li>同步状态 ●</li> <li>P - 复制</li> <li>系统信息</li> <li>互行 -</li> <li>负载 -</li> <li>CPU 0%</li> </ul>                                                                                                    | ▲ 1 新标签页 × + ▲ 连按管理器 ● ● ● ● ●                                                                                                    | -<br>(Q               | □ ×<br>全部 ▼    |   | they veraneta _  | _ | 1  |
| ■ FinalShell 3.9.4<br>同步状态 ●<br>P - 复制<br>系统信息<br>运行 -<br>负载 -<br>CPU 0%<br>0% 0/0                                                                                                    | ▶ 1 新标签页 × + ● 连接管理器 ● ● ● ● ●                                                                                                    | -<br>(Q               | □ ×<br>全部 •    | 1 | 排序 访问时间 ▼        | - | 1  |
| <ul> <li>FinalShell 3.9.4</li> <li>■ FinalShell 3.9.4</li> <li>■ 原動</li> <li>■ 原動<td>▶ 1 新标签页 × + ● 违接管理器 ● ● ● ● ●</td><td>-<br/>(Q </td><td>□ ×<br/>全部 •</td><td>1</td><td>排序 访问时间 ▼</td><td>-</td><td></td></li></ul>                                                                                                    | ▶ 1 新标签页 × + ● 违接管理器 ● ● ● ● ●                                                                                                    | -<br>(Q               | □ ×<br>全部 •    | 1 | 排序 访问时间 ▼        | - |    |
| ● FinalShell 3.9.4<br>同步状态 ●<br>P - 気制<br>系仿信息<br>気好 -<br>50% -<br>70% 0%<br>0%<br>0%<br>0%<br>0%<br>0%<br>0%<br>0%<br>0%<br>0%<br>0%<br>0%<br>0%                                                                                                    | ▶ 1 新标签页 × + ● 连接管理器 ● ● 连接管理器                                                                                                    | -<br>(Q               | □ × □<br>◆ 部 • | 3 | 非序 访问时间 -        | - |    |
| ● FinalShell 3.9.4<br>同步状态 ●<br>P - 复制<br>系仿信息<br>点行 -<br>负载 ・<br>CPU 0%<br>0% 0/0<br>交换 0% 0/0<br>内存 CPU 命令                                                                                                    | ▶ 1 新标签页 × + ● 连接管理器 ● ● 正接管理器                                                                                                    | -<br>(Q)              | □ × □<br>◆部 •  | 1 | 排序 访问时间 ▼        | - |    |
| ● FinalShell 3.9.4<br>同步状态 ●<br>P - 気制<br>系统信息<br>気行 -<br>、<br>CPU 0%<br>のがの 0/0<br>交換 0% 0/0<br>内存 CPU 命令                                                                                                    | ▶ 1 新标签页 × + ● 连接管理器 ● ● 正常                                                                                                    | -<br>(Q               | □ ×<br>全部 •    | 1 | 非齐 访问时间 -        | - |    |
| ■ FinalShell 3.9.4           同步状态         ●           周步状态         ●           原         気効           広行・         ●           久気         ●           CPU         0%           0%         0/0           交換         0%           (内存)         ○           (内存)         ○           (内存)         ○           (内存)         ○                                                                                                    | ▶ 1 新标签页 × + ● 连续管理器 ● ● ● ● ● ● ●                                                                                                    | -<br>(Q               | □ ×<br>全部 •    | 3 | 制序 访问时间 -        | - |    |
| ● FinalShell 3.9.4<br>同步状态 ●<br>P - 気制<br>系统信息<br>品行 -<br>支載 -<br>CPU 0%<br>小存 0% 0/0<br>内存 CPU 命令<br>08                                                                                                    | ▶ 1 新标签页 × + ● 连接管理器 ● ● ● ● ● ※活/升级 ¥ 连接后关闭                                                                                                    | <br>(Q]               | □ ×<br>全部 •    | 1 | 非济 访问时间 -        | - |    |
| <ul> <li>FinalShell 3.9.4</li> <li>■ FinalShell 3.9.4</li> <li>■ 算動</li> <li>■ 算動</li> <li>■ [10]</li> <li>■ [10]</li> <li>■ [10]</li> <li>■</li></ul>                                                                                                    | <ul> <li>▶ 1 新标签页 × +</li> <li>● 连接管理器</li> <li>● ● ● ● ●</li> <li>● ●</li> <li>● ●</li> <li>● ●</li> <li>● ●</li> <li>● ●</li> <li>● ●</li> <li>●</li> <li>●</li> <li< td=""><td>-<br/>(Q)<br/>)逾口</td><td>□ ×<br/>〕全部 •</td><td>3</td><td>非序 访问时间 -</td><td>-</td><td></td></li<></ul> | -<br>(Q)<br>)逾口       | □ ×<br>〕全部 •   | 3 | 非序 访问时间 -        | - |    |
| ● FinalShell 3.9.4<br>同步状态 ●<br>P - 复制<br>系统信息<br>石子 -<br>5枚 -<br>CPU 0%<br>0% 0/0<br>文换 0% 0/0<br>文换 0% 0/0<br>文换 0% 0/0<br>文换 0% 0/0<br>8<br>8<br>99<br>66                                                                                                    | ▶ 1 新标签页 × + ● 连接管理器 ● ● □ □ ● ● □ □ ● ● □ □ ● ● □ ● ● □ ● ● □ ● ● □ ● ● □ ● ● □ ● ● □ ● ● □ ● ● □ ● ● □ ● ● □ ● ● □ ● ● □ ● ● □ ● ● □ ● ● □ ● ● □ ● ● □ ● ● □ ● ● □ ● ● □ ● ● □ ● ● □ ● ● □ ● ● □ ● ● □ ● ● ● □ ● ● ● □ ● ● ● ● ● ● ● ● ● ● ● ● ● ● ● ● ● ● ●                                                                                                    | -<br>(Q)<br>]<br>)))) | □ ×<br>◆部 •    | 3 | 排序 访问时间 -        | - | ** |
| <ul> <li>FinalShell 3.9.4</li> <li>● P - 夏制</li> <li>系统信息</li> <li>左行 -</li> <li>支载 -</li> <li>PP 0%</li> <li>0%</li> <li>0%</li></ul>                                                                                                    | ▶ 1 新标签页 × + ● 连接管理器 ● ● 正常 ● ● 正常 ● ● □ □ ● ● □ □ ● ● □ □ ● ● □ □ ● ● □ □ ● ● □ ● ● □ ● ● □ ● ● □ ● ● □ ● ● □ ● ● □ ● ● □ ● ● □ ● ● □ ● ● □ ● ● □ ● ● □ ● ● □ ● ● □ ● ● □ ● ● □ ● ● □ ● ● □ ● ● □ ● ● □ ● ● □ ● ● □ ● ● □ ● ● □ ● ● □ ● ● □ ● ● □ ● ● ● □ ● ● □ ● ● □ ● ● □ ● ● □ ● ● □ ● ● □ ● ● □ ● ● □ ● ● □ ● ● □ ● ● □ ● ● □ ● ● □ ● ● □ ● ● □ ● ● □ ● ● □ ● ● □ ● ● □ ● ● □ ● ● □ ● ● □ ● ● □ ● ● □ ● ● ● ● ● ● ● ● ● ● ● ● ● ● ● ● ● ● ●                                                                                                    | -<br>(Q)<br>)窗口       | □ ×<br>全部 •    | 3 | 非序 访问时间 -        | - | ** |
| ● FinalShell 3.9.4<br>同步状态 ●<br>P - 気制<br>系统信息<br>五行 -<br>50% -<br>0% 0/0<br>交換 0% 0/0<br>交换 0% 0/0<br>交换 0% 0/0<br>内存 CPU 命令<br>98<br>66<br>88                                                                                                    | ▶ 1 新标签页 × + ● 连接管理器 ● ● 正接管理器 ● ● □ □ ● ● ● □ □ ● ● ● □ □ ● ● ● □ □ ● ● ● □ ● ● ● □ ● ● ● □ ● ● ● □ ● ● ● □ ● ● <p< td=""><td>-<br/>(Q.)<br/>)逾口</td><td>□ ×<br/>〕全部 ▼</td><td>1</td><td>非序 访问时间 -</td><td>-</td><td>an</td></p<>                                                                                                    | -<br>(Q.)<br>)逾口      | □ ×<br>〕全部 ▼   | 1 | 非序 访问时间 -        | - | an |
| ● FinalShell 3.9.4<br>同步状态 ●<br>P - 気制<br>系统信息<br>五行 -<br>力载 0% 0/0<br>交換 0% 0/0<br>交换 0% 0/0<br>内存 CPU 命令<br>98<br>66<br>88<br>88<br>88<br>66<br>80<br>0 0 0 0 0 0 0 0 0 0 0 0 0 0 0 0 0 0                                                                                                     | ▶ 1 新标签页 × + ● 连接管理器 ● ● 连接管理器 ● ● ● ● ● ● ● ● ● ● ● ● ● ● ● ● ● ● ●                                                                                                    | -<br>(Q.)<br>)逾口      | □ ×<br>全部 •    | 3 | 非序 访问时间 - ↓      | - |    |
| ● FinalShell 3.9.4<br>司珍状态 ●<br>P -  気制<br>系統信息<br>同び -  気気<br>-  CPU 0%<br>0% 0/0<br>2後 0% 0/0<br>内存 CPU 命令<br>                                                                                                    | <ul> <li>▶ 1 新标签页 × +</li> <li>● 连接管理器</li> <li>● ● 正接管理器</li> <li>● ● □ □</li> <li>● ● □ □</li> <li>● ● □</li> <li>● ● □</li> <li>● ● □</li> <li>● ● □</li> <li>● ● ● □</li> <li>● ● ● ● ●</li> <li>● ● ●</li> <li>● ● ●</li> <li>● ● ●</li> <li>● ● ●</li> <li>● ●</li> <li>●</li> <li>● ●</li> <li>●</li> <li></li></ul>                                                                             | -<br>〔Q.]<br>〕<br>前窗口 | □ ×<br>全部 •    | 3 | 將序 访问时间 ▼        | - |    |
| <ul> <li>FinalShell 3.9.4</li> <li>■移状态 ●</li> <li>P - 気制</li> <li>案務信息</li> <li>Eff - 長数、-</li> <li>EPU 0% 0/0</li> <li>0% 0/0</li> <li>0% 0/0</li></ul>                                                                                                    | <ul> <li>▶ 1 新标签页 × +</li> <li>▲ 连接管理器</li> <li>● 正接管理器</li> <li>● □</li> <li>● □</li></ul>                                                  | -<br>(Q)<br>])窗口      | □ ×<br>全部 •    | 3 | 非序 访问时间 <b>-</b> | - |    |
| <ul> <li>FinalShell 3.9.4</li> <li>■         P - 気制         系统信息         S67         S68         S76 0% 0/0         767 0% 0/0         767 0% 0/0         767 0% 0/0         767 0% 0/0         768 0% 0/0         888 0% 0% 0/0         888 0% 0% 0/0         888 0% 0% 0% 0% 0%         888 0% 0% 0% 0%         888 0% 0% 0% 0%         988 0% 0% 0% 0%         990 0% 0% 0% 0%         990 0% 0% 0% 0%         990 0% 0% 0% 0%         900 0% 0% 0% 0%         900 0% 0% 0% 0%         900 0% 0% 0% 0%         900 0% 0% 0% 0%         900 0% 0% 0% 0%         900 0% 0% 0% 0%         900 0% 0% 0% 0%         900 0% 0% 0% 0%         900 0% 0% 0% 0%         900 0% 0% 0% 0%         900 0% 0% 0% 0%         900 0% 0% 0% 0%         900 0% 0% 0% 0%         900 0% 0% 0% 0%         900 0% 0% 0%         900 0% 0% 0%         900 0% 0% 0%         900 0% 0% 0%         900 0% 0% 0%         900 0% 0% 0%         900 0% 0% 0%         900 0% 0% 0%         900 0% 0% 0%         900 0% 0% 0%         900 0% 0% 0%         900 0% 0% 0%         900 0% 0% 0%         900 0% 0% 0%         900 0% 0% 0%         900 0% 0% 0%         900 0% 0% 0%         900 0% 0% 0%         900 0% 0% 0%         900 0% 0% 0%         900 0% 0% 0%         900 0% 0% 0%         900 0% 0% 0%         900 0% 0% 0%         900 0% 0% 0%         900 0% 0% 0%         900 0% 0% 0%         900 0% 0% 0%         900 0% 0% 0%         900 0% 0% 0%         900 0% 0% 0%         900 0% 0% 0%         900 0% 0% 0%         900 0% 0% 0%         900 0% 0% 0%         900 0% 0% 0%         900 0% 0% 0%</li></ul>                                                                                                    | <ul> <li>▶ 1 新标签页 × +</li> <li>● 连接管理器</li> <li>● ● ● ● ●</li> <li>● ● ● ●</li> <li>● ●</li> <li>●</li> <li>● ●</li> <li>●</li> <li>●</li> <li>●</li></ul>                                                    | -<br>(Q]<br>1)逾口      | □ ×<br>〕全部 •   | 2 | 非序 访问时间 -        | - |    |
| <ul> <li>FinalShell 3.9.4</li> <li>■ FinalShell 3.9.4</li> <li>■ 算続信息</li> <li>■ 算続信息</li> <li>■ 百方</li> <li>■ 百方</li> <li>■ □ □ □ □ □ □</li> <li>■ □ □ □ □ □</li> <li>■ □ □ □ □</li> <li>■ □ □ □</li> <li>■ □ □ □</li> <li>■ □ □</li> <li>■ □ □</li> <li>■ □ □</li> <li>■ □</li> <li>■</li></ul>                                                                                                    | <ul> <li>▶ 1 新标签页 × +</li> <li>● 连接管理器</li> <li>● ● □ 注意管理器</li> <li>● ● ● ● ● ●</li> <li>● ● ● ●</li> <li>● ●</li> <li>●</li> <li>● ●</li> <li>● ●</li> <li>● ●</li> <li>● ●</li> <li>● ●</li> <li>●</li> <li>● ●</li> <li>●</li> <li>●</li></ul>                                                                                              | -<br>(Q)              | □ ×<br>全部 •    | 3 | 非序 访问时间 -        | - |    |
| ● FinalShell 3.9.4<br>■ FinalShell 3.9.4<br>■ 5 -<br>■ 5 -<br>■ 5                                                                                                    | <ul> <li>▶ 1 新标签页 × +</li> <li>● 连接管理器</li> <li>● ● 正接管理器</li> <li>● ● □ □</li> <li>● ● □</li> <li>● ● ● ●</li> <li>● ● ●</li> <li>● ● ●</li> <li>● ●</li> <li>● ●</li> <li>● ●</li> <li>● ●</li> <li>● ●</li> <li>● ●</li> <li>● ●</li> <li>● ●</li> <li>● ●</li> <li>● ●</li> <li>● ●</li> <li>● ●</li> <li>● ●</li> <li>● ●</li> <li>● ●</li> <li>●</li> <li>● ●</li> <li>● ●</li> <li>●</li> <li>● ●</li> <li>●</li> <li>●</li></ul>                                                                              | -<br>(Q)              | □ ×<br>全部 •    | 3 | 排序 访问时间 -        | - | ** |
| <ul> <li>FinalShell 3.9.4</li> <li>● F - 夏朝<br/>系统信息</li> <li>左行 -<br/>支行 -<br/>支付 -<br/>支付 -<br/>之付 -<br/>之( -<br/>之付 -<br/>之付 -<br/>之付 -<br/>之付 -<br/>之( -<br/>之付 -<br/>之付 -<br/>之付 -<br/>之( -<br/>之付 -<br/>之) -<br/>之( -<br/>二) -<br/>之( -<br/>二) -<br/>( -<br/>二) -<br/>( -<br/>二) -<br/>( -<br/>二) -<br/>( -<br/>二) -<br/>( -<br/>二) -<br/>( -<br/>二) -<br/>( -<br/>二) -<br/>( -<br/>) -<br/>( -<br/>) -<br/>)</li></ul>                                                                                                    | <ul> <li>▶ 1 新标签页 × +</li> <li>▲ 连接管理器</li> <li>● 连接管理器</li> <li>● 正</li> <li>● 正</li></ul>                                                  | -<br>(Q]              | □ ×<br>全部 •    | 5 | 非序 访问时间 -        | - |    |
| ● FinalShell 3.9.4<br>同步状态 ●<br>P -                                                                                                    | ▶ 1 新标签页 × + ● 连接管理器 ● ● 连接管理器 ● ● □ ● ● □ ● ● ● ● ● ● ● ● ● ● ● ● ● ●                                                                                                    |                       | □ ×<br>全部 •    | 3 | 非序 访问时间 -        | - |    |
| <ul> <li>FinalShell 3.9.4</li> <li>■ FinalShell 3.9.4</li> <li>■ ■ ■ ■ ■ ■ ■ ■ ■ ■ ■ ■ ■ ■ ■ ■ ■ ■ ■</li></ul>                                                                                                    | 1 新标签页 × +         ● 连接管理器         ● 连接管理器         ● 正接告关闭         激活/升级       ✓ 连接后关闭                                                                                                    | -<br>(Q.)<br>))御口     | □ ×<br>全部 •    | 3 | 非序 访问时间 ✔        | - |    |
| <ul> <li>FinalShell 3.9.4</li> <li>● P - 気制</li> <li>系统信息</li> <li>高行 - 長勤</li> <li>CPU 096 0/00</li> <li>(96 0/00</li> <li>(96 0/00</li> <li></li></ul>                                                                                                    | 1 新标签页 × +         ● 连接管理器         ● 连接管理器         ● ● ● ● ●         ● ●         ● ●         ●         ●         ●         ●         ●         ●         ●         ●         ●         ●         ●         ●         ●         ●         ●         ●         ●         ●         ●         ●         ●         ●         ●         ●         ●         ●         ●         ●         ●         ●         ●         ●         ●         ●         ●         ●         ●         ●         ●         ●         ●         ●         ●         ●         ●         ●         ●         ●         ●                                                                                                            | -<br>(Q <br>))逾口      | □ ×<br>〕全部 •   | 3 | 非序 访问时间 -        |   | *  |
| <ul> <li>FinalShell 3.9.4</li> <li>■ FinalShell 3.9.4</li> <li>■ 原始信息</li> <li>■ 原始信息<td><ul> <li>▶ 1 新标签页 × +</li> <li>● 连接管理器</li> <li>● ● □ □ ●</li> <li>● ● □ □</li> <li>● ●</li> <li>● ●</li> <li>●</li> <li>●</li> <li>● ●</li> <li>●</li> <li>●<td>-<br/>(Q <br/>]適口</td><td></td><td>3</td><td></td><td></td><td></td></li></ul></td></li></ul> | <ul> <li>▶ 1 新标签页 × +</li> <li>● 连接管理器</li> <li>● ● □ □ ●</li> <li>● ● □ □</li> <li>● ●</li> <li>● ●</li> <li>●</li> <li>●</li> <li>● ●</li> <li>●</li> <li>●<td>-<br/>(Q <br/>]適口</td><td></td><td>3</td><td></td><td></td><td></td></li></ul>                | -<br>(Q <br>]適口       |                | 3 |                  |   |    |
| ● FinalShell 3.9.4<br>同步状态 ●<br>P - 気弱<br>差行 -<br>定PU 0%<br>0% 0/0<br>支換 0% 0/0<br>支換 0% 0/0<br>大好 CPU 命令<br>99<br>66<br>99<br>86<br>99<br>86<br>99<br>86<br>99<br>86<br>99<br>88<br>28<br>29<br>29<br>29<br>20<br>20<br>20<br>20<br>20<br>20<br>20<br>20<br>20<br>20                                                                                                    | <ul> <li>▶ 追接管理器</li> <li>● 追接管理器</li> <li>● 通信</li> <li>● ● ● ● ● ●</li> <li>● ●</li> <li>●</li> <li>● ●</li> <li>● ●</li> <li>●</li> <li>●<td></td><td>□ ×<br/>◆部 •</td><td>3</td><td>非序 访问时间 <b>-</b></td><td></td><td>**</td></li></ul>           |                       | □ ×<br>◆部 •    | 3 | 非序 访问时间 <b>-</b> |   | ** |
| ▲ FinalShell 3.9.4<br>■ FinalShell 3.9.4<br>■ 5                                                                                                    | <ul> <li>▶ 註接管理器</li> <li>● 违接管理器</li> <li>● 违接管理器</li> <li>● ● 正接后关闭</li> <li>激活/升级</li> </ul>                                                                                                    | -<br>(Q.)             |                | 3 | 排序 访问时间 -        |   |    |
| ● FinalShell 3.9.4<br>■ FinalShell 3.9.4<br>■ 5 - 5 - 5 - 5 - 5 - 5 - 5 - 5 - 5 - 5                                                                                                    | ▶ 1 新标签页 × + ● 连接管理器 ● ● 连接管理器 ● ● ● ● ● ● ● ● ● ● ● ● ● ● ● ● ● ● ●                                                                                                    |                       |                |   | 非序 访问时间 -        |   |    |
| <ul> <li>FinalShell 3.9.4</li> <li>同步状态 ●</li> <li>周步状态 ●</li> <li>第小信息</li> <li>运行 -</li> <li>気敏 -</li> <li>CPU 0%</li> <li>(7)</li> <li>(7)</li> <li></li></ul>                                                                                                    | <ul> <li>▶ 1 新标签页 × +</li> <li>● 连接管理器</li> <li>● 连接管理器</li> <li>● ● ● ● ●</li> <li>● ● ●</li> <li>● ●</li> <li>●</li> <li>● ●</li> <li>● ●</li> <li>●</li> <li>●</li></ul>                                                                   | -<br>(Q]              |                | 5 | 非序 访问时间 -        |   |    |

| - the part inspect of                                                                                                    |                                                                                                    |                                                                                                    |               |                                                                                                    |                                                            |                                               |                                                                                                    |                                                                                                    |                                                                                                    |              |      | 10.24 |             |
|----------------------------------------------------------------------------------------------------|----------------------------------------------------------------------------------------------------|----------------------------------------------------------------------------------------------------|---------------|----------------------------------------------------------------------------------------------------|------------------------------------------------------------|-----------------------------------------------|----------------------------------------------------------------------------------------------------|----------------------------------------------------------------------------------------------------|----------------------------------------------------------------------------------------------------|--------------|------|-------|-------------|
| FinalShell 3.9.4                                                                                                    |                                                                                                    |                                                                                                    |               |                                                                                                    |                                                            |                                               |                                                                                                    |                                                                                                    |                                                                                                    |              | -    |       | $\times$    |
| 同步状态 ●                                                                                                    | 🕞 1 新标答                                                                                                    | 函 × +                                                                                                    |               |                                                                                                    |                                                            |                                               |                                                                                                    |                                                                                                    |                                                                                                    |              |      |       | ## <b>=</b> |
| IP - 复制                                                                                                    | · · · · · · · · · · · · · · · · · · ·                                                                                                    |                                                                                                    |               | =                                                                                                    | ~                                                          |                                               |                                                                                                    |                                                                                                    |                                                                                                    |              |      |       | 1.000000    |
| 系统信息                                                                                                    | 查 连接管理器                                                                                                    |                                                                                                    | -             | - 0                                                                                                    | ×                                                          |                                               |                                                                                                    |                                                                                                    |                                                                                                    |              |      |       |             |
| 1742                                                                                                    | 1 🖻 🖻 🖻 🕀                                                                                                    |                                                                                                    | Q搜索           | 全部                                                                                                    | 部 -                                                        |                                               |                                                                                                    |                                                                                                    |                                                                                                    |              |      |       |             |
| ⊷1丁 <sup>-</sup><br>①载 -                                                                                                    | SSH连接(Linu                                                                                                    | x)                                                                                                    |               |                                                                                                    |                                                            |                                               |                                                                                                    |                                                                                                    |                                                                                                    |              |      |       |             |
| CPU 0%                                                                                                    | 远程桌面已接(                                                                                                    | (Windows)                                                                                                    |               |                                                                                                    |                                                            |                                               |                                                                                                    |                                                                                                    |                                                                                                    |              |      |       |             |
| 内存 0% 0/0                                                                                                    |                                                                                                    |                                                                                                    |               |                                                                                                    |                                                            |                                               |                                                                                                    |                                                                                                    | 排序 访                                                                                                    | 问时间 -        |      |       |             |
| 交换 0% 0/0                                                                                                    |                                                                                                    |                                                                                                    |               |                                                                                                    |                                                            |                                               |                                                                                                    |                                                                                                    |                                                                                                    |              |      |       |             |
|                                                                                                    |                                                                                                    |                                                                                                    |               |                                                                                                    |                                                            |                                               |                                                                                                    |                                                                                                    |                                                                                                    |              |      |       |             |
| 1349- CI O BP                                                                                                    |                                                                                                    |                                                                                                    |               |                                                                                                    |                                                            |                                               |                                                                                                    |                                                                                                    |                                                                                                    |              |      |       |             |
|                                                                                                    |                                                                                                    |                                                                                                    |               |                                                                                                    |                                                            |                                               |                                                                                                    |                                                                                                    |                                                                                                    |              |      |       |             |
|                                                                                                    |                                                                                                    |                                                                                                    |               |                                                                                                    |                                                            |                                               |                                                                                                    |                                                                                                    |                                                                                                    |              |      |       |             |
|                                                                                                    |                                                                                                    |                                                                                                    |               |                                                                                                    |                                                            |                                               |                                                                                                    |                                                                                                    |                                                                                                    |              |      |       |             |
| ↑ ↓ ▼<br>GR                                                                                                    | 激活/升级                                                                                                    | ✔ 连接后关闭窗口                                                                                                    | 3             |                                                                                                    |                                                            |                                               |                                                                                                    |                                                                                                    |                                                                                                    |              |      |       |             |
| 6B                                                                                                    | and the second second s                                                              |                                                                                                    |               |                                                                                                    |                                                            |                                               |                                                                                                    |                                                                                                    |                                                                                                    |              |      |       |             |
| 3B                                                                                                    |                                                                                                    |                                                                                                    |               |                                                                                                    |                                                            |                                               |                                                                                                    |                                                                                                    |                                                                                                    |              |      |       |             |
| 0ms 杰加                                                                                                    |                                                                                                    |                                                                                                    |               |                                                                                                    |                                                            |                                               |                                                                                                    |                                                                                                    |                                                                                                    |              |      |       |             |
| 0                                                                                                    |                                                                                                    |                                                                                                    |               |                                                                                                    |                                                            |                                               |                                                                                                    |                                                                                                    |                                                                                                    |              |      |       |             |
| 0                                                                                                    |                                                                                                    |                                                                                                    |               |                                                                                                    |                                                            |                                               |                                                                                                    |                                                                                                    |                                                                                                    |              |      |       |             |
| 0                                                                                                    |                                                                                                    |                                                                                                    |               |                                                                                                    |                                                            |                                               |                                                                                                    |                                                                                                    |                                                                                                    |              |      |       |             |
| 路经 可用/十小                                                                                                    |                                                                                                    |                                                                                                    |               |                                                                                                    |                                                            |                                               |                                                                                                    |                                                                                                    |                                                                                                    |              |      |       |             |
| 小人代码                                                                                                    |                                                                                                    |                                                                                                    |               |                                                                                                    |                                                            |                                               |                                                                                                    |                                                                                                    |                                                                                                    |              |      |       |             |
|                                                                                                    |                                                                                                    |                                                                                                    |               |                                                                                                    |                                                            |                                               |                                                                                                    |                                                                                                    |                                                                                                    |              |      |       |             |
|                                                                                                    |                                                                                                    |                                                                                                    |               |                                                                                                    |                                                            |                                               |                                                                                                    |                                                                                                    |                                                                                                    |              |      |       |             |
|                                                                                                    |                                                                                                    |                                                                                                    |               |                                                                                                    |                                                            |                                               |                                                                                                    |                                                                                                    |                                                                                                    |              |      |       |             |
|                                                                                                    |                                                                                                    |                                                                                                    |               |                                                                                                    |                                                            |                                               |                                                                                                    |                                                                                                    |                                                                                                    |              |      |       |             |
|                                                                                                    |                                                                                                    |                                                                                                    |               |                                                                                                    |                                                            |                                               |                                                                                                    |                                                                                                    |                                                                                                    |              |      |       |             |
|                                                                                                    |                                                                                                    |                                                                                                    |               |                                                                                                    |                                                            |                                               |                                                                                                    |                                                                                                    |                                                                                                    |              |      |       |             |
|                                                                                                    |                                                                                                    |                                                                                                    |               |                                                                                                    |                                                            |                                               |                                                                                                    |                                                                                                    |                                                                                                    |              |      |       |             |
|                                                                                                    |                                                                                                    |                                                                                                    |               |                                                                                                    |                                                            |                                               |                                                                                                    |                                                                                                    |                                                                                                    |              |      |       |             |
|                                                                                                    |                                                                                                    |                                                                                                    |               |                                                                                                    |                                                            |                                               |                                                                                                    |                                                                                                    |                                                                                                    |              |      |       |             |
|                                                                                                    |                                                                                                    |                                                                                                    |               |                                                                                                    |                                                            |                                               |                                                                                                    |                                                                                                    |                                                                                                    |              |      |       |             |
|                                                                                                    |                                                                                                    |                                                                                                    |               |                                                                                                    |                                                            |                                               |                                                                                                    |                                                                                                    |                                                                                                    |              |      |       |             |
|                                                                                                    |                                                                                                    |                                                                                                    |               |                                                                                                    |                                                            |                                               |                                                                                                    |                                                                                                    |                                                                                                    |              |      |       |             |
| Vicing only for the Arts                                                                                                    |                                                                                                    |                                                                                                    |               |                                                                                                    |                                                            |                                               |                                                                                                    |                                                                                                    |                                                                                                    |              |      |       | 10          |
| 激活/升级                                                                                                    |                                                                                                    |                                                                                                    |               |                                                                                                    |                                                            |                                               |                                                                                                    |                                                                                                    |                                                                                                    |              |      |       | 、央          |
|                                                                                                    |                                                                                                    |                                                                                                    |               |                                                                                                    |                                                            |                                               |                                                                                                    |                                                                                                    |                                                                                                    |              | <br> |       |             |
|                                                                                                    |                                                                                                    |                                                                                                    |               |                                                                                                    |                                                            |                                               |                                                                                                    |                                                                                                    |                                                                                                    |              |      |       |             |
|                                                                                                    |                                                                                                    |                                                                                                    |               |                                                                                                    |                                                            |                                               |                                                                                                    |                                                                                                    |                                                                                                    |              |      |       |             |
| FinalShell 3.9.4                                                                                                    |                                                                                                    |                                                                                                    |               |                                                                                                    |                                                            |                                               |                                                                                                    |                                                                                                    |                                                                                                    |              |      |       | ×           |
| ■ FinalShell 3.9.4<br>同步状态 ●                                                                                                    | → 1 ¥5±=2                                                                                                    | ※百×+                                                                                                    |               |                                                                                                    |                                                            |                                               |                                                                                                    |                                                                                                    |                                                                                                    |              | -    |       | ×           |
| ■ FinalShell 3.9.4<br>同步状态 ●                                                                                                    | 🕞 1 新标3                                                                                                    | <u> 医</u> 页 × 十                                                                                                    |               |                                                                                                    |                                                            |                                               |                                                                                                    |                                                                                                    |                                                                                                    |              | -    |       | ×           |
| <ul> <li>■ FinalShell 3.9.4</li> <li>同步状态 ●</li> <li>IP - 复制</li> <li>系统/i=目</li> </ul>                                                                                                    | 1 新标器 追 连接管理器                                                                                                    | <u>密页</u> × +                                                                                                    |               |                                                                                                    |                                                            |                                               |                                                                                                    | - 0                                                                                                    | ×                                                                                                    |              | -    |       | ×           |
| <ul> <li>FinalShell 3.9.4</li> <li>同步状态●</li> <li>IP - 反制</li> <li>系统信息</li> </ul>                                                                                                    | ► 1 新标3 ● 连接管理器 ● ● ● ● ●                                                                                                    | 盛页 × +                                                                                                    |               |                                                                                                    |                                                            |                                               | Q.搜索                                                                                                    |                                                                                                    | ×<br>全部 •                                                                                                    |              | -    |       | ×<br>** =   |
| <ul> <li>FinalShell 3.9.4</li> <li>同步状态 ●</li> <li>限 - 反制</li> <li>系统信息</li> <li>运行 -</li> <li>(2 m)</li> </ul>                                                                                                    | ► 1 新标3 ● 连接管理器 ● ● □ □ ● ● □ □                                                                                                    | 函页 × +                                                                                                    |               |                                                                                                    |                                                            |                                               | Q.搜索                                                                                                    |                                                                                                    | ×<br>È部 ▼                                                                                                    |              |      |       | ×           |
| <ul> <li>FinalShell 3.9.4</li> <li>同步状态 ●</li> <li>IP - 反制</li> <li>系统信息</li> <li>运行 -</li> <li>欠對 -</li> </ul>                                                                                                    | <ul> <li>▶ 1 新标3</li> <li>▲ 连接管理器</li> <li>● ● ● ●</li> <li>● ●</li> <li>● ●</li> <li>● ●</li> <li>● ●</li> <li>●</li> <li>●</li></ul>                                                                                                    | 竖页 × +<br>▲ 新建连接                                                                                                    |               |                                                                                                    |                                                            |                                               | Q.搜索                                                                                                    | <br>}                                                                                                    |                                                                                                    | ]            |      |       | ×<br>#=     |
| <ul> <li>FinalShell 3.9.4</li> <li>同步状态 ●</li> <li>IP - 复制</li> <li>系統信息</li> <li>运行 -</li> <li>负载 -</li> <li>CPU 0%</li> <li>CPU 0%</li> </ul>                                                                                                    | ▲ 注於管理器 ● ● ● ● ● ● ● ● ● ● ● 達接                                                                                                    | <ul> <li>▲ 新趣连接</li> <li>■ SCHI<sup>1</sup>/mi#</li> </ul>                                                                               |               | . 400 tm                                                                                                    |                                                            |                                               | Q 搜索                                                                                                    | <br>}<br>] -                                                                                                    |                                                                                                    | 时间,          | -    |       | ×<br>#=     |
| <ul> <li>FinalShell 3.9.4</li> <li>同步状态 ●</li> <li>IP - 复制</li> <li>系统信息</li> <li>运行 -</li> <li>负载 -</li> <li>CPU 0%</li> <li>CPU 0%</li></ul>                                                                                                    | <ul> <li>1 新标公</li> <li>连续管理器</li> <li>"● ● ● ●</li> <li>连接</li> </ul>                                                                                                    | <ul> <li>▲ 新建连接</li> <li>→ SSH连接</li> </ul>                                                                                              |               | 常规                                                                                                    |                                                            | p\≠ /≖ 1-                                     | Q. 搜索                                                                                                    | <br>• (                                                                                                    |                                                                                                    | 时间一          | -    |       | ×<br>#=     |
| ■ FinalShell 3.9.4<br>同步状态 ●<br>IP -                                                                                                    | <ul> <li>1新标卷</li> <li>注於管理器</li> <li>一 注於管理器</li> <li>一 正</li> <li>连接</li> </ul>                                                                                                    | <ul> <li>查页 × +</li> <li>▲ 新速连接</li> <li>SSH连接</li> <li>SSH连接</li> </ul>                                                                 |               | 常规 名称:                                                                                                    | 日日日日日日日日日日日日日日日日日日日日日日日日日日日日日日日日日日日日日日日                    | 随便切                                           | Q 搜索<br>真写                                                                                                    | <br>2 (                                                                                                    |                                                                                                    | ]时间 -        | -    |       | ×<br>#=     |
| ■ FinalShell 3.9.4<br>同步状态 ●<br>IP - 反制<br>蒸焼信息<br>运行 -<br>久戦 -<br>CPU 0%<br>CPU 0%<br>0% 0/0<br>交換 0% 0/0<br>内存 CPU 命令                                                                                                    | <ul> <li>1新标3</li> <li>注於管理器</li> <li>管 管 臣 臣</li> <li>连接</li> </ul>                                                                                                    | <ul> <li>查 新建连接</li> <li>→ SSH连接</li> <li>→ C 终端</li> <li>→ C 代理服9</li> </ul>                                                            | 为器            | 常规<br>名称:                                                                                                    | 自己                                                         | 随便切                                           | Q 搜索<br>真写                                                                                                    |                                                                                                    |                                                                                                    | )时间 +        |      |       | ×           |
| ■ FinalShell 3.9.4<br>同步状态 ●<br>IP - 复制<br>蒸焼信息<br>运行 -<br>介载 -<br>CPU 0%<br>0%<br>0%<br>0%<br>0%<br>0%<br>0%<br>0%<br>0%<br>0%                                                                                                    | ▶ 1 新标公 ● 注接管理器 ● 注接管理器 ● ● ● ● ● ● ● 注接                                                                                                    | <ul> <li></li></ul>                                                                                                    | 务错            | 常规<br>名称:<br>主机:                                                                                                    | 自己<br>IPtt                                                 | 随便均                                           | Q 搜索<br>真写<br>端□                                                                                                    | - □<br>                                                                                                    |                                                                                                    | )时间 ~        | -    |       | ×           |
| ■ FinalShell 3.9.4<br>同步状态 ●<br>IP -  気制<br>蒸航信息<br>运行 -<br>负载 -<br>CPU の% 0/0<br>交換 0% 0/0<br>内存 CPU 命令                                                                                                    | <ul> <li>1 新标名</li> <li>注於管理器</li> <li>注於管理器</li> <li>ご 通 正</li> <li>正</li> <li>正</li> <li>正</li> <li>法</li> </ul>                                                                                                    | <ul> <li>▲ 新速连接</li> <li>■ 新速连接</li> <li>■ SSH连接</li> <li>■ 经端</li> <li>■ 代理服約</li> <li>■ 隧道</li> </ul>                                  | 务器            | 常规<br>名称<br>主机:<br>备注:                                                                                                    | 自己<br>IPtt                                                 | 随便均                                           | Q 搜索<br>真写<br>端                                                                                                    | <br>(                                                                                                    |                                                                                                    | )时间 -        |      |       | ×           |
| ■ FinalShell 3.9.4<br>同步状态 ●<br>IP - 复制<br>蒸防信息<br>运行 -<br>负载 -<br>CPU 0%<br>内存 0% 0/0<br>交换 0% 0/0<br>内存 CPU 命令                                                                                                    | 1 新标签 正按管理器 通 建接                                                                                                    | <ul> <li>▲ 新建连接</li> <li>→ SSH连接</li> <li>→ SSH连接</li> <li>→ ○ 终端</li> <li>→ ○ 代理服9</li> <li>→ ○ 隧道</li> </ul>                           | 9 <b>5</b> 留  | 常规<br>名称<br>主机<br>备注                                                                                                    | 自己<br>IPtt                                                 | 随便切                                           | Q 搜索<br>真写<br>端口                                                                                                    | - □<br>) [a<br>- □                                                                                                 | ×<br>***                                                                                                    | )时间 +        |      |       | ×           |
| ■ FinalShell 3.9.4<br>同步状态 ●<br>月 -                                                                                                    | <ul> <li>1 新标卷</li> <li>注读管理器</li> <li>一 建接</li> <li>连接</li> </ul>                                                                                                    | <ul> <li>查页 × +</li> <li>新建连接</li> <li>SSH连接</li> <li>SSH连接</li> <li>● 终端</li> <li>- ○ 代理服約</li> <li>- ○ 隧道</li> </ul>                   | 务册            | <b>常规</b><br>名称<br>主机<br>备注                                                                                                    | 自己<br>IPțt                                                 | 随便均<br>也址                                     | Q 搜索<br>真写<br>端                                                                                                    | - □<br>- □                                                                                                    |                                                                                                    | )时间 +        | -    |       | ×           |
| ■ FinalShell 3.9.4<br>同步状态 ●<br>IP - 反制<br>蒸焼信息<br>运行 -<br>気気 -<br>CPU 0%<br>0% 0/0<br>内存 0% 0/0<br>内存 CPU 命令<br>98                                                                                                    | ▶ 1 新标公 ▲ 注发管理器 ● ● ● ● ● ● 连接 激活/升级                                                                                                    | <ul> <li>查 新建连接</li> <li>→ SSH连接</li> <li>→ SSH连接</li> <li>→ ○ 终端</li> <li>→ ○ 代理服約</li> </ul>                                           | 务错            | <ul> <li>第規</li> <li>名称</li> <li>圭机</li> <li>备注:</li> </ul>                                                                                                    | 自己<br>IPtt                                                 | 随便却                                           | Q 搜索<br>真写<br>端                                                                                                    | □<br>]                                                                                                    |                                                                                                    | 时间 +         | -    |       | × ==        |
| ■ FinalShell 3.9.4<br>同步状态 ●<br>IP - 反制<br>系统信息<br>运行 -<br>负载 -<br>CPU 0%<br>0% 0/0<br>交換 0% 0/0<br>内存 CPU 命令<br>●<br>8<br>8                                                                                                    | ▶ 1 新标公 ▲ 注於管理器 ● ● ● ● ● ● 注接 激活/升级                                                                                                    | <ul> <li>查 新建连接</li> <li>→ 新建连接</li> <li>→ SSH连接</li> <li>→ SSH连接</li> <li>→ C 代理服約</li> <li>→ ● 隧道</li> </ul>                           | 务器            | 常规<br>名称:<br>主机:<br>备注:<br>认证                                                                                                    | 自己<br>IPtt                                                 | 随便均<br>也址                                     | Q 搜索<br>真写<br>端C                                                                                                    | - 。<br>) [ 4<br>- (                                                                                                |                                                                                                    | 时间 •         | -    |       | × ==        |
| FinalShell 3.9.4      同步状态     ●      IP -      反制     系統信息     云行 -      负载     CPU      の%     O/0      内存     CPU      命令      8      8      8      8      8      8      8      8      8      8      8      8      8      8      8      8      8      8      8      8      8      8      8      8      8      8      8      8      8      8      8      8      8      8      8      8      8      8      8      8      8      8      8      8      8      8      8      8      8      8      8      8      7      1      1      1      1      1      1      1      1      1      1      1      1      1      1      1      1      1      1      1      1      1      1      1      1      1      1      1      1      1      1      1      1      1      1      1      1      1      1      1      1      1      1      1      1      1      1      1      1      1      1      1      1      1      1      1      1      1      1      1      1      1      1      1      1      1      1      1      1      1      1      1      1      1      1      1      1      1      1      1      1      1      1      1      1      1      1      1      1      1      1      1      1      1      1      1      1      1      1      1      1      1      1      1      1      1      1      1      1      1      1      1      1      1      1      1      1      1      1      1      1      1      1      1      1      1      1      1      1      1      1      1      1      1      1      1      1      1      1      1      1      1      1      1      1      1      1      1      1      1      1      1      1      1      1      1      1      1      1      1      1      1      1      1      1      1      1      1      1      1      1      1      1      1      1      1      1      1                                                                                                    | <ul> <li>▶ 1 新标公</li> <li>▲ 注診管理器</li> <li>● 注診管理器</li> <li>● 注接</li> <li>● 注接</li> <li>激活/升级</li> </ul>                                                                                                    | <ul> <li>▲ 新建连接</li> <li>■ 新建连接</li> <li>■ SSH连接</li> <li>● 终端</li> <li>● 代理服約</li> <li>● 隧道</li> </ul>                                  | 为器            | 常规<br>名称<br>主机<br>备注:<br>认证<br>方法:                                                                                                    | 自己<br>IP北<br><sup>密码</sup>                                 | 随便均                                           | Q 搜索<br>真写<br>端「                                                                                                    | <br>:<br>:<br>:<br>:<br>:<br>:                                                                                     |                                                                                                    | ]时间 <b>*</b> | -    |       | ×           |
| ■ FinalShell 3.9.4<br>同步状态 ●<br>IP -  気制<br>系统信息<br>运行 -<br>负载 -<br>CPU 0%<br>の後 0/0<br>交換 0% 0/0<br>交換 0% 0/0<br>内存 CPU 命令<br>98<br>68<br>38<br>0ms 本机                                                                                                    | ▶ 1 新标公 ● 注於管理器 ● ● ● ● ● 達接 激活/升级                                                                                                    | <ul> <li></li></ul>                                                                                                    | <b>务</b> 册    | 常规<br>名称<br>主机:<br>备注:<br>认证<br>方法:<br>田白を・                                                                                                    | 自己<br>IP北<br><sup>密码</sup>                                 | 随便均                                           | Q 搜索<br>其写<br>端口                                                                                                    | - □<br>〕 [a<br>: <mark>端口</mark>                                                                                   |                                                                                                    | )时间 ~        |      |       | × ==        |
| ■ FinalShell 3.9.4<br>同步状态 ●<br>IP -  気制<br>系统信息<br>运行 -<br>负载 -<br>CPU 0%<br>0% 0/0<br>文瑛 0% 0/0<br>内存 0% 0/0<br>内存 CPU 命令<br>8<br>8<br>8<br>8<br>8<br>8<br>8<br>8<br>8<br>8<br>8<br>8<br>8                                                                                                    | ▶ 1 新标名 ▲ 注读管理器 ● ● ● ● ● ● 達接 激活/升级                                                                                                    | 호页 × +<br>● 新建连接<br>● SSH连接<br>● 交端<br>● 代理服約<br>■ 隧道                                                                                    | <b>务册</b>     | 常规<br>名称<br>主机:<br>备注:                                                                                                    | 自己<br>IPtt<br><sup>密码</sup>                                | 随便切                                           |                                                                                                    | - □<br>- □                                                                                                    |                                                                                                    | )时间 ~        |      |       | × ===       |
| ■ FinalShell 3.9.4<br>同步状态 ●<br>IP - 反制<br>蒸焼信息<br>运行 -<br>欠以 [0%<br>CPU [0%<br>0% 0/0]<br>内存 0% 0/0<br>内存 CPU 命令<br>98<br>66<br>98<br>66<br>98<br>0ms 本机<br>0<br>0                                                                                                    | ▶ 1 新标名<br>★ 注发管理器<br>● ● ● ● ●<br>● 達接<br>激活/升级                                                                                                    | <ul> <li>查 新建连接</li> <li>→ SSH连接</li> <li>→ SSH连接</li> <li>→ C 终端</li> <li>→ C 代理服約</li> <li>→ W道</li> </ul>                             | 务错            | <ul> <li>常规</li> <li>名称</li> <li>主机</li> <li>备注:</li> <li>认证</li> <li>方法:</li> <li>用户名:</li> <li>密码:</li> </ul>                                                                                                    | 自己<br>IPtt<br><sup>密码</sup><br>用.                          | 随便均<br>均址                                     | Q 搜索<br>真写<br>端<br>口密码                                                                                                    | - □<br>] 4<br>- [                                                                                                  |                                                                                                    | 时间,          |      |       | × <b>*</b>  |
| FinalShell 3.9.4      同步状态     ●      IP -      反制     系统信息     运行 -     ①     ①     ①     ⑦     ⑦     ⑦     ⑦     ⑦     ⑦     ⑦     ⑦     ⑦     ⑦     ⑦     ⑦     ⑦     ⑦     ⑦     ⑦     ⑦     ⑦     ⑦     ⑦     ⑦     ⑦     ⑦     ⑦     ⑦     ⑦     ⑦     ⑦     ⑦     ⑦     ⑦     ⑦     ⑦     ⑦     ⑦     ⑦     ⑦     ⑦     ⑦     ⑦     ⑦     ⑦     ⑦     ⑦     ⑦     ⑦     ⑦     ⑦     ⑦     ⑦     ⑦     ⑦     ⑦     ⑦     ⑦     ⑦     ⑦     ⑦     ⑦     ⑦     ⑦     ⑦     ⑦     ⑦     ⑦     ⑦     ⑦     ⑦     ⑦     ⑦     ⑦     ⑦     ⑦     ⑦     ⑦     ⑦     ⑦     ⑦     ⑦     ⑦     ⑦     ⑦     ⑦     ⑦     ⑦     ⑦     ⑦     ⑦     ⑦     ⑦     ⑦     ⑦     ⑦     ⑦     ⑦     ⑦     ⑦     ⑦     ⑦     ⑦     ⑦     ⑦     ⑦     ⑦     ⑦     ⑦     ⑦     ⑦     ⑦     ⑦     ⑦     ⑦     ⑦     ⑦     ⑦     ⑦     ⑦     ⑦     ⑦     ⑦     ⑦     ⑦     ⑦     ⑦     ⑦     ⑦     ⑦     ⑦     ⑦     ⑦     ⑦     ⑦     ⑦     ⑦     ⑦     ⑦     ⑦     ⑦     ⑦     ⑦     ⑦     ⑦     ⑦     ⑦     ⑦     ⑦     ⑦     ⑦     ⑦     ⑦     ⑦     ⑦     ⑦     ⑦     ⑦     ⑦     ⑦     ⑦     ⑦     ⑦     ⑦     ⑦     ⑦     ⑦     ⑦     ⑦     ⑦     ⑦     ⑦     ⑦     ⑦     ⑦     ⑦     ⑦     ⑦     ⑦     ⑦     ⑦     ⑦     ⑦     ⑦     ⑦     ⑦     ⑦     ⑦     ⑦     ⑦     ⑦     ⑦     ⑦     ⑦     ⑦     ⑦     ⑦     ⑦     ⑦     ⑦     ⑦     ⑦     ⑦     ⑦     ⑦     ⑦     ⑦     ⑦     ⑦     ⑦     ⑦     ⑦     ⑦     ⑦     ⑦     ⑦     ⑦     ⑦     ⑦     ⑦     ⑦     ⑦     ⑦     ⑦     ⑦     ⑦     ⑦     ⑦     ⑦     ⑦     ⑦     ⑦     ⑦     ⑦     ⑦     ⑦     ⑦     ⑦     ⑦     ⑦     ⑦     ⑦     ⑦     ⑦     ⑦     ⑦     ⑦     ⑦     ⑦     ⑦     ⑦     ⑦     ⑦     ⑦     ⑦     ⑦     ⑦     ⑦     ⑦     ⑦     ⑦     ⑦     ⑦     ⑦     ⑦     ⑦     ⑦     ⑦     ⑦     ⑦     ⑦     ⑦     ⑦     ⑦     ⑦     ⑦     ⑦     ⑦     ⑦     ⑦     ⑦     ⑦     ⑦     ⑦     ⑦     ⑦     ⑦     ⑦     ⑦     ⑦     ⑦     ⑦     ⑦     ⑦     ⑦     ⑦     ⑦     ⑦     ⑦     ⑦     ⑦     ⑦     ⑦     ⑦     ⑦     ⑦     ⑦     ⑦     ⑦     ⑦     ⑦     ⑦     ⑦     ⑦     ⑦     ⑦     ⑦     ⑦     ⑦     ⑦     ⑦     ⑦     ⑦     ⑦     ⑦     ⑦     ⑦     ⑦  | ▶ 1 新标公 ▲ 注於管理器 ● ● <p< td=""><td><ul> <li></li></ul></td><td>务器</td><td>常规<br/>名称:<br/>主机:<br/>备注:</td><td>自己<br/>IPtt<br/><sup>密码</sup><br/>用</td><td>随便切<br/>切址</td><td>Q 搜索<br/>真写<br/>端<br/>『<br/><b>印密码</b></td><td></td><td></td><td>B竹间 ▼</td><td></td><td></td><td>× <b>*</b></td></p<>                                                                                                    | <ul> <li></li></ul>                                                                                                    | 务器            | 常规<br>名称:<br>主机:<br>备注:                                                                                                    | 自己<br>IPtt<br><sup>密码</sup><br>用                           | 随便切<br>切址                                     | Q 搜索<br>真写<br>端<br>『<br><b>印密码</b>                                                                                                    |                                                                                                    |                                                                                                    | B竹间 ▼        |      |       | × <b>*</b>  |
| FinalShell 3.9.4      同步状态     ●      IP - 反制     反行 -      负载     CPU 0%     0/0      内存 CPU 命令      0/0      内存 CPU 命令      0/0      0/0      0/0      0/0      0/0      0/0      0/0      0/0      0/0      0/0      0/0      0/0      0/0      0/0      0/0      0/0      0/0      0/0      0/0      0/0      0/0      0/0      0/0      0/0      0/0      0/0      0/0      0/0      0/0      0/0      0/0      0/0      0/0      0/0      0/0      0/0      0/0      0/0      0/0      0/0      0/0      0/0      0/0      0/0      0/0      0/0      0/0      0/0      0/0      0/0      0/0      0/0      0/0      0/0      0/0      0/0      0/0      0/0      0/0      0/0      0/0      0/0      0/0      0/0      0/0      0/0      0/0      0/0      0/0      0/0      0/0      0/0      0/0      0/0      0/0      0/0      0/0      0/0      0/0      0/0      0/0      0/0      0/0      0/0      0/0      0/0      0/0      0/0      0/0      0/0      0/0      0/0      0/0      0/0      0/0      0/0      0/0      0/0      0/0      0/0      0/0      0/0      0/0      0/0      0/0      0/0      0/0      0/0      0/0      0/0      0/0      0/0      0/0      0/0      0/0      0/0      0/0      0/0      0/0      0/0      0/0      0/0      0/0      0/0      0/0      0/0      0/0      0/0      0/0      0/0      0/0      0/0      0/0      0/0      0/0      0/0      0/0      0/0      0/0      0/0      0/0      0/0      0/0      0/0      0/0      0/0      0/0      0/0      0/0      0/0      0/0      0/0      0/0      0/0      0/0      0/0      0/0      0/0      0/0      0/0      0/0      0/0      0/0      0/0      0/0      0/0      0/0      0/0      0/0      0/0      0/0      0/0      0/0      0/0      0/0      0/0      0/0      0/0      0/0      0/0      0/0      0/0      0/0      0/0      0/0      0/0      0/0      0/0      0/0      0/0      0/0      0/0      0/0      0/0      0/0      0/0      0/0      0/0      0/0      0/0      0/0      0/0      0/0      0/0      0/0      0/0      0/0      0/0      0/0      0/0      0/0      0/0      0/0 | ▶ 1 新标公 ● 注於管理器 ● ● ● ● ● ● ● ● ● 達接 激活/升级                                                                                                    | <ul> <li></li></ul>                                                                                                    | 方器            | 常规<br>名称<br>主机<br>备注:<br>认证<br>方法:<br>用户名:<br>密码:<br>私钥:                                                                                                    | 自己<br>IP北<br><sup>密码</sup><br>用。                           | 随便均<br>均止                                     | Q 搜索<br>真写<br>端<br>『<br>田密码                                                                                                    | - 。<br>- 。<br>:<br>:<br>:<br>:<br>:<br>:<br>:<br>:<br>:<br>:<br>:<br>:<br>:<br>:<br>:<br>:<br>:<br>:<br>:          |                                                                                                    | )[b][a] •    |      |       | × <b>*</b>  |
| <ul> <li>FinalShell 3.9.4</li> <li>同步状态 ●</li> <li>月 -               気筋信息</li></ul>                                                                                                    | ▶ 1 新标公 ● 注於管理器 ● ● ● ● ● ● 達接 激活/升级                                                                                                    | <ul> <li><u>É</u>新建连接</li> <li>SSH连接</li> <li>SSH连接</li> <li>● 终端</li> <li>○ 代理服券</li> <li>○ 隧道</li> </ul>                               | 5冊            | 常规<br>名称<br>主机:<br>备注:                                                                                                    | 自己<br>IP北<br>感码                                            | 随便均<br>的址                                     | Q 搜索<br>其写<br>『端口                                                                                                    | - 。<br>)<br>(组<br>):                                                                                               |                                                                                                    | )时间 ~        | -    |       | × ==        |
| FinalShell 3.9.4      同步状态     ●      IP -      反制     系统信息     运行 -     交致 - CPU 0%      P内存 0%     0/0      交换 0%     0/0      内存 CPU 命令      8      8      8      8      8      8      8      8      8      8      8      8      8      8      8      8      8      8      8      8      8      8      8      8      8      8      8      8      8      8      8      8      8      8      8      8      8      8      8      8      8      8      8      8      8      8      8      8      8      9      路径     可用/大小                                                                                                    | <ul> <li>▶ 注接管理器</li> <li>● 注接管理器</li> <li>● ● ● ●</li> <li>● 達接</li> <li>激活/升级</li> </ul>                                                                                                    | <ul> <li>查页 × +</li> <li>新建连接</li> <li>SSH连接</li> <li>交端</li> <li>○ 校端</li> <li>○ 代理服約</li> <li>○ 隧道</li> </ul>                          | 为音            | <ul> <li>常规</li> <li>各称、</li> <li>主机:</li> <li>备注:</li> <li>以证</li> <li>方法:</li> <li>用户名:</li> <li>密码:</li> <li>私钥:</li> <li>高级</li> </ul>                                                                                                    | 自己<br>IP北<br>盛码<br>用                                       | 随便均<br>均址                                     | Q 搜索<br>其写<br>『端口                                                                                                    | - 。<br>- 。<br>: 端口<br>刻览                                                                                           |                                                                                                    | )时间 -        | -    |       | × <b>*</b>  |
| ■ FinalShell 3.9.4<br>同步状态 ●<br>IP - 反制<br>蒸焼信息<br>运行 -<br>久戦 -<br>CPU  0%<br>0% 0/0<br>内存 0% 0/0<br>内存 0% 0/0<br>内存 CPU 命令<br>98<br>68<br>38<br>0ms 本玑<br>0<br>0<br>0<br>8<br>座<br>1<br>1<br>1<br>1<br>1<br>1<br>1<br>1<br>1<br>1<br>1<br>1<br>1                                                                                                    | <ul> <li>▶ 注於管理器</li> <li>● ● ● ● ●</li> <li>● ● ● ●</li> <li>● ●</li> <li>● ●</li></ul>                                                                                                    | <ul> <li>查页 × +</li> <li>● 新建连接</li> <li>SSH连接</li> <li>SSH连接</li> <li>● 终端</li> <li>● 代理服約</li> <li>● 代理服約</li> </ul>                   | 务器            | <ul> <li>常规</li> <li>名称:</li> <li>主机:</li> <li>备注:</li> <li>认证</li> <li>方法:</li> <li>用户名:</li> <li>密码:</li> <li>私俱:</li> <li>高级</li> <li>冒能加</li> </ul>                                                                                                    |                                                            | 随便切<br>也址<br>户名乘                              | Q 搜索<br>其写<br>端口<br>口密码                                                                                                    | - 。<br>· · · · · · · · · · · · · · · · · · ·                                                                       |                                                                                                    | 时间 -         |      |       | × <b>**</b> |
| FinalShell 3.9.4      同步状态     ●      IP -      反制     系统信息     运行 -     ①     ①     ⑦     ⑦     ⑦     ⑦     ⑦     ⑦     ⑦     ⑦     ⑦     ⑦     ⑦     ⑦     ⑦     ⑦     ⑦     ⑦     ⑦     ⑦     ⑦     ⑦     ⑦     ⑦     ⑦     ⑦     ⑦     ⑦     ⑦     ⑦     ⑦     ⑦     ⑦     ⑦     ⑦     ⑦     ⑦     ⑦     ⑦     ⑦     ⑦     ⑦     ⑦     ⑦     ⑦     ⑦     ⑦     ⑦     ⑦     ⑦     ⑦     ⑦     ⑦     ⑦     ⑦     ⑦     ⑦     ⑦     ⑦     ⑦     ⑦     ⑦     ⑦     ⑦     ⑦     ⑦     ⑦     ⑦     ⑦     ⑦     ⑦     ⑦     ⑦     ⑦     ⑦     ⑦     ⑦     ⑦     ⑦     ⑦     ⑦     ⑦     ⑦     ⑦     ⑦     ⑦     ⑦     ⑦     ⑦     ⑦     ⑦     ⑦     ⑦     ⑦     ⑦     ⑦     ⑦     ⑦     ⑦     ⑦     ⑦     ⑦     ⑦     ⑦     ⑦     ⑦     ⑦     ⑦     ⑦     ⑦     ⑦     ⑦     ⑦     ⑦     ⑦     ⑦     ⑦     ⑦     ⑦     ⑦     ⑦     ⑦     ⑦     ⑦     ⑦     ⑦     ⑦     ⑦     ⑦     ⑦     ⑦     ⑦     ⑦     ⑦     ⑦     ⑦     ⑦     ⑦     ⑦     ⑦     ⑦     ⑦     ⑦     ⑦     ⑦     ⑦     ⑦     ⑦     ⑦     ⑦     ⑦     ⑦     ⑦     ⑦     ⑦     ⑦     ⑦     ⑦     ⑦     ⑦     ⑦     ⑦     ⑦     ⑦     ⑦     ⑦     ⑦     ⑦     ⑦     ⑦     ⑦     ⑦     ⑦     ⑦     ⑦     ⑦     ⑦     ⑦     ⑦     ⑦     ⑦     ⑦     ⑦     ⑦     ⑦     ⑦     ⑦     ⑦     ⑦     ⑦     ⑦     ⑦     ⑦     ⑦     ⑦     ⑦     ⑦     ⑦     ⑦     ⑦     ⑦     ⑦     ⑦     ⑦     ⑦     ⑦     ⑦     ⑦     ⑦     ⑦     ⑦     ⑦     ⑦     ⑦     ⑦     ⑦     ⑦     ⑦     ⑦     ⑦     ⑦     ⑦     ⑦     ⑦     ⑦     ⑦     ⑦     ⑦     ⑦     ⑦     ⑦     ⑦     ⑦     ⑦     ⑦     ⑦     ⑦     ⑦     ⑦     ⑦     ⑦     ⑦     ⑦     ⑦     ⑦     ⑦     ⑦     ⑦     ⑦     ⑦     ⑦     ⑦     ⑦     ⑦     ⑦     ⑦     ⑦     ⑦     ⑦     ⑦     ⑦     ⑦     ⑦     ⑦     ⑦     ⑦     ⑦     ⑦     ⑦     ⑦     ⑦     ⑦     ⑦     ⑦     ⑦     ⑦     ⑦     ⑦     ⑦     ⑦     ⑦     ⑦     ⑦     ⑦     ⑦     ⑦     ⑦     ⑦     ⑦     ⑦     ⑦     ⑦     ⑦     ⑦     ⑦     ⑦     ⑦     ⑦     ⑦     ⑦     ⑦     ⑦     ⑦     ⑦     ⑦     ⑦     ⑦     ⑦     ⑦     ⑦     ⑦     ⑦     ⑦     ⑦     ⑦     ⑦     ⑦     ⑦     ⑦     ⑦     ⑦     ⑦     ⑦     ⑦     ⑦     ⑦     ⑦     ⑦  | <ul> <li>▶ 注接管理器</li> <li>● ● ● ●</li> <li>● ● ●</li> <li>● ●</li> <li>● ●</li> <l< td=""><td><ul> <li></li></ul></td><td>务器</td><td><ul> <li>常规</li> <li>名称:</li> <li>主机:</li> <li>备注:</li> <li>认证</li> <li>方法:</li> <li>用户名:</li> <li>密码:</li> <li>私用:</li> <li>高级</li> <li>智能加B</li> <li>学 倉鹿の</li> </ul></td><td>自己<br/>IP北<br/>密码<br/>用。</td><td>随便切<br/>切止<br/>户名和<br/>孙服务器道<br/>ele(措连接)</td><td>Q 搜索<br/>其写<br/>端口<br/>印密码</td><td>- 。<br/>- 。<br/>:<br/>:<br/>:<br/>:<br/>:<br/>:<br/>:<br/>:<br/>:<br/>:<br/>:<br/>:<br/>:<br/>:<br/>:<br/>:<br/>:<br/>:<br/>:</td><td></td><td>时间。</td><td></td><td></td><td>× <b>*</b></td></l<></ul> | <ul> <li></li></ul>                                                                                                    | 务器            | <ul> <li>常规</li> <li>名称:</li> <li>主机:</li> <li>备注:</li> <li>认证</li> <li>方法:</li> <li>用户名:</li> <li>密码:</li> <li>私用:</li> <li>高级</li> <li>智能加B</li> <li>学 倉鹿の</li> </ul>                                                                                                    | 自己<br>IP北<br>密码<br>用。                                      | 随便切<br>切止<br>户名和<br>孙服务器道<br>ele(措连接)         | Q 搜索<br>其写<br>端口<br>印密码                                                                                                    | - 。<br>- 。<br>:<br>:<br>:<br>:<br>:<br>:<br>:<br>:<br>:<br>:<br>:<br>:<br>:<br>:<br>:<br>:<br>:<br>:<br>:          |                                                                                                    | 时间。          |      |       | × <b>*</b>  |
| ■ FinalShell 3.9.4<br>同步状态 ●<br>IP -  気制<br>蒸焼信息<br>运行 -<br>気敏 -<br>CPU 0%<br>の待 0% 0/0<br>交換 0% 0/0<br>内存 CPU 命令<br>98<br>68<br>38<br>0ms 本机<br>0<br>0<br>0<br>8経 可用/大小                                                                                                    | <ul> <li>▶ 1 新标名</li> <li>● 正接管理器</li> <li>● ● 正</li> <li>● 達接</li> <li>&gt; 選活/升级</li> </ul>                                                                                                    | <ul> <li></li></ul>                                                                                                    | 为器            | 常规<br>名称<br>主机<br>备注:                                                                                                    | 自己<br>IP北<br>密码<br>用。<br>im (加速稱<br>cec Chanr<br>无法路径      |                                               | Q 搜索<br>真写<br>端口<br><b>口密码</b><br>感被断开演                                                                                                    | - 。<br>- 〔<br>: <mark>端</mark> ]<br>刻览                                                                             | ×<br>全部 •<br>×<br>、<br>、<br>、<br>、<br>、<br>、<br>、<br>、<br>、<br>、<br>、<br>、<br>、                                                                                                    | )[b][a] •    |      |       | × ===       |
| <ul> <li>FinalShell 3.9.4</li> <li>同步状态 ●</li> <li>月 -               気制             系统信息             近行 -</li></ul>                                                                                                    | ▶ 1 新标公 ● 注接管理器 ● ● ● ● ● ● ● 達接 ● 遊法/开级                                                                                                    | <ul> <li>查页 × +</li> <li>▲ 新建连接</li> <li>SSH连接</li> <li>SSH连接</li> <li>○ 终端</li> <li>○ 代理服务</li> <li>○ 隊道</li> </ul>                     | <b>务册</b>     | 常规<br>名称<br>主机:<br>备注:                                                                                                    | 自己<br>IP北<br>密码<br>用,<br>iiii (mi連海<br>cec Chanr<br>无法监控)  | 随便切<br>切上<br>中名禾<br><sup>於服务器道</sup><br>段醫信息  | Q 搜索<br>其写<br>端口<br>日密码<br>就被断开,谓                                                                                                    | - 。<br>- 〔<br>: 端口<br>浏览…<br>※闭该项.比如                                                                               | 注部 ・                                                                                                    | )时间 ~        |      |       | × ===       |
| <ul> <li>FinalShell 3.9.4</li> <li>同步状态 ●</li> <li>IP - 反制</li> <li>系统信息</li> <li>运行 -</li> <li>交致 -</li> <li>CPU 0%</li> <li>O% 0/0</li> <li>交换 0% 0/0</li> <li>内存 CPU 命令</li> <li>98</li> <li>68</li> <li>38</li> <li>Oms 本机</li> <li>0</li> <li>0</li> <li>BE径 可用/大小</li> </ul>                                                                                                    | <ul> <li>▶ 注接管理器</li> <li>● 注接管理器</li> <li>● ● ● ●</li> <li>● 達接</li> <li>激活/升级</li> </ul>                                                                                                    | <ul> <li>查页 × +</li> <li>新建连接</li> <li>SSH连接</li> <li>SSH连接</li> <li>交端</li> <li>○ 代理服約</li> <li>○ 隧道</li> </ul>                         | 95 BB         | 常规<br>名称、<br>主机:<br>备注:<br>、<br>、<br>、                                                                                                    | 自己<br>IP北<br>感码<br>用,<br>i速 (加速演<br>ecc Chanr<br>示法监控题     | 随便切<br>切上<br>中名和<br>孙服务器道<br>R6(营连接上<br>R5器信息 | Q 搜索<br>其写<br>端口<br>可密码                                                                                                    | -                                                                                                    | ×<br>全部 ・<br>×                                                                                                    | ]时间j +       |      |       | × ==        |
| <ul> <li>FinalShell 3.9.4</li> <li>同步状态 ●</li> <li>IP - 反制</li> <li>系统信息</li> <li>运行 -</li> <li>欠り 0%</li> <li>0%</li> <li>0/0</li> <li>内存 CPU 命令</li> <li>98</li> <li>68</li> <li>98</li> <li>68</li> <li>98</li> <li>68</li> <li>98</li> <li>68</li> <li>98</li> <li>68</li> <li>98</li> <li>68</li> <li>98</li> <li>68</li> <li>98</li> <li>68</li> <li>98</li> <li>68</li> <li>98</li> <li>68</li> <li>98</li> <li>69</li> <li>69</li> <li>70</li> <li>71</li> <li>72</li> <li>74</li> <li>75</li> <li>75</li> <li>76</li> <li>76</li></ul>                                                                                                    | ▲ 1 新标名 ▲ 注发管理器 ● ● ● ● ● ● 達接 激活/升级                                                                                                    | <ul> <li></li></ul>                                                                                                    | 务器            | 常规<br>名称:<br>主机:<br>备注:                                                                                                    | 自己<br>IP北<br>密码<br>用,<br>wee Chanr<br>无法监控的                | 随便切<br>也北<br>中名禾                              | Q 搜索<br>真写<br>端口<br>印密码                                                                                                    | - 。<br>- 【<br>]:<br>述<br>:<br>述<br>:<br>》<br>:<br>》<br>:<br>》<br>:<br>》<br>:<br>》<br>:<br>》                        | ×<br>主部 ・<br>二 ×<br>二 ×<br>二 ×                                                                                                    | ▶●●          |      |       | × ==        |
| FinalShell 3.9.4      同步状态     ●      IP -      反制     系统信息     运行 -      ①     ①     ⑦     ⑦     ⑦     ⑦     ⑦     ⑦     ⑦     ⑦     ⑦     ⑦     ⑦     ⑦     ⑦     ⑦     ⑦     ⑦     ⑦     ⑦     ⑦     ⑦     ⑦     ⑦     ⑦     ⑦     ⑦     ⑦     ⑦     ⑦     ⑦     ⑦     ⑦     ⑦     ⑦     ⑦     ⑦     ⑦     ⑦     ⑦     ⑦     ⑦     ⑦     ⑦     ⑦     ⑦     ⑦     ⑦     ⑦     ⑦     ⑦     ⑦     ⑦     ⑦     ⑦     ⑦     ⑦     ⑦     ⑦     ⑦     ⑦     ⑦     ⑦     ⑦     ⑦     ⑦     ⑦     ⑦     ⑦     ⑦     ⑦     ⑦     ⑦     ⑦     ⑦     ⑦     ⑦     ⑦     ⑦     ⑦     ⑦     ⑦     ⑦     ⑦     ⑦     ⑦     ⑦     ⑦     ⑦     ⑦     ⑦     ⑦     ⑦     ⑦     ⑦     ⑦     ⑦     ⑦     ⑦     ⑦     ⑦     ⑦     ⑦     ⑦     ⑦     ⑦     ⑦     ⑦     ⑦     ⑦     ⑦     ⑦     ⑦     ⑦     ⑦     ⑦     ⑦     ⑦     ⑦     ⑦     ⑦     ⑦     ⑦     ⑦     ⑦     ⑦     ⑦     ⑦     ⑦     ⑦     ⑦     ⑦     ⑦     ⑦     ⑦     ⑦     ⑦     ⑦     ⑦     ⑦     ⑦     ⑦     ⑦     ⑦     ⑦     ⑦     ⑦     ⑦     ⑦     ⑦     ⑦     ⑦     ⑦     ⑦     ⑦     ⑦     ⑦     ⑦     ⑦     ⑦     ⑦     ⑦     ⑦     ⑦     ⑦     ⑦     ⑦     ⑦     ⑦     ⑦     ⑦     ⑦     ⑦     ⑦     ⑦     ⑦     ⑦     ⑦     ⑦     ⑦     ⑦     ⑦     ⑦     ⑦     ⑦     ⑦     ⑦     ⑦     ⑦     ⑦     ⑦     ⑦     ⑦     ⑦     ⑦     ⑦     ⑦     ⑦     ⑦     ⑦     ⑦     ⑦     ⑦     ⑦     ⑦     ⑦     ⑦     ⑦     ⑦     ⑦     ⑦     ⑦     ⑦     ⑦     ⑦     ⑦     ⑦     ⑦     ⑦     ⑦     ⑦     ⑦     ⑦     ⑦     ⑦     ⑦     ⑦     ⑦     ⑦     ⑦     ⑦     ⑦     ⑦     ⑦     ⑦     ⑦     ⑦     ⑦     ⑦     ⑦     ⑦     ⑦     ⑦     ⑦     ⑦     ⑦     ⑦     ⑦     ⑦     ⑦     ⑦     ⑦     ⑦     ⑦     ⑦     ⑦     ⑦     ⑦     ⑦     ⑦     ⑦     ⑦     ⑦     ⑦     ⑦     ⑦     ⑦     ⑦     ⑦     ⑦     ⑦     ⑦     ⑦     ⑦     ⑦     ⑦     ⑦     ⑦     ⑦     ⑦     ⑦     ⑦     ⑦     ⑦     ⑦     ⑦     ⑦     ⑦     ⑦     ⑦     ⑦     ⑦     ⑦     ⑦     ⑦     ⑦     ⑦     ⑦     ⑦     ⑦     ⑦     ⑦     ⑦     ⑦     ⑦     ⑦     ⑦     ⑦     ⑦     ⑦     ⑦     ⑦     ⑦     ⑦     ⑦     ⑦     ⑦     ⑦     ⑦     ⑦     ⑦     ⑦     ⑦     ⑦     ⑦     ⑦     ⑦     ⑦ | ▶ 1 新标公 ▶ 注於管理器 ● ● □ □ □ ● ● □ □ ● ● □ □ ● ● □ ● ● ● □ ● ● □ ● ● □ ● ● □ ● ● □ ● ● □ ● ● □ ● ● □ ● ● □ ● ● □ ● ● □ ● ● □ ● ● □ ● ● □ ● ● □ ● ● □ ● ● □ ● ● □ ● ● □ ● ● □ ● ● □ ● ● □ ● ● □ ● ● □ ● ● □ ● ● □ ● ● □ ● ● □ ● ● □ ● ● □ ● ● □ ● ● □ ● ● □ ● ● □ ● ● □ ● ● □ ● ● □ ● ● □ ● ● □ ● ● □ ● ● □ ● ● ● □ ● ● □ ● ● ● □ ● ● ● □ ● ● ● ● ● ● ● ● ● ● ● ● ● ● ● ● ● ● ●                                                                                                    | <ul> <li></li></ul>                                                                                                    | 务册            | 常规<br>名称:<br>主机:<br>备注:<br>八证<br>方法:<br>用户名:<br>密码:<br>私明:<br>高级<br>智能加<br>く<br>人闭后                                                                                                    | 自己<br>IP北<br>密码<br>用,<br>iuie (加速海<br>ecc Chanr<br>无法监控师   | 随便切<br>切止<br>户名禾<br>码/服务器道<br>el(若连接上         | Q 搜索<br>其写<br>端口<br>印密码                                                                                                    | - 。<br>- 。<br>:<br>:<br>:<br>:<br>:<br>:<br>:<br>:<br>:<br>:<br>:<br>:<br>:<br>:<br>:<br>:<br>:<br>:<br>:          | ×<br>+部 ・<br>二 ×<br>二 ×<br>二 ×<br>二 ×<br>二 ×<br>二 ×                                                                                                    | 时间。          |      |       | × <b>**</b> |
| <ul> <li>FinalShell 3.9.4</li> <li>同步状态 ●</li> <li>月 -               気頻</li></ul>                                                                                                    | <ul> <li>▶ 1 新标名</li> <li>● 正接管理器</li> <li>● ● 正</li> <li>● 達接</li> <li>● 送援</li> </ul>                                                                                                    | <ul> <li></li></ul>                                                                                                    | 5番            | 常规<br>名称:<br>主机:<br>备注:<br>认证<br>方法:<br>用户名:<br>密码:<br>私钥:<br>《 高码<br>》<br>高明<br>曰<br>关闭后                                                                                                    | 自己<br>IP北<br>密码<br>用。<br>im (加速海<br>cec Chanr<br>无法监控期     | 随便均<br>均止<br>户名禾<br><sup>孙服务器追</sup> 思        | Q 搜索<br>其写<br>端口<br><b>口密码</b><br>:就被断开,道                                                                                                    | - 。<br>- [<br>- [<br>: <mark>端</mark> ]<br>ジェー<br>ジェー<br>()<br>()<br>()<br>()<br>()<br>()<br>()<br>()<br>()<br>()  |                                                                                                    | 时间。          |      |       | × <b>**</b> |
| <ul> <li>FinalShell 3.9.4</li> <li>同步状态 ●</li> <li>IP - 反制<br/>系统信息</li> <li>运行 -<br/>负载 -</li> <li>CPU 0%</li> <li>内存 0% 0/0</li> <li>交换 0% 0/0</li> <li>内存 CPU 合令</li> <li>98</li> <li>38</li> <li>Oms 本机</li> <li>0</li> <li>0</li> <li>B経 可用/大小</li> </ul>                                                                                                    | ▶ 1 新标公 ● 注接管理器 ● ● ● ● ● ● ● 塗接 ● 送接 ● 送接                                                                                                    | <ul> <li>▲ 新建连接</li> <li>SSH连接</li> <li>SSH连接</li> <li>会端</li> <li>○ 终端</li> <li>○ 代理服务</li> <li>○ 隧道</li> </ul>                         | <b></b><br>予冊 | 常规<br>名称<br>主机:<br>备注:                                                                                                    | 自己<br>IP北<br>密码<br>用,<br>iiii (Jui連海<br>cec Chanr<br>无法监控朝 | 随便切<br>切上<br>中名禾<br>歐服务器道思<br>段务器信息           | Q 搜索<br>其写<br>端口<br>印密码                                                                                                    | - 。<br>- 。<br>:<br>端口<br>ジェー<br>ジェー<br>ジェー<br>ジェー<br>・<br>・<br>・<br>・<br>・<br>・<br>・<br>・<br>・<br>・<br>・<br>・<br>・ | ×<br>全部 ・<br>×<br>1<br>1<br>単版板和)<br>1<br>取消                                                                                                    | jbjiaj •     |      |       | × ===       |
| <ul> <li>FinalShell 3.9.4</li> <li>同步状态 ●</li> <li>IP - 反制</li> <li>系统信息</li> <li>运行 -</li> <li>反动 -</li> <li>CPU 0%</li> <li>O/0</li> <li>交换 0% 0/0</li> <li>内存 CPU 命令</li> <li>98</li> <li>68</li> <li>38</li> <li>Oms 本机</li> <li>0</li> <li>0</li> <li>BE径 可用/大小</li> </ul>                                                                                                    | ▶ 1 新标名 ▶ 注於管理器 ● ● ● ● ● ● 達接 激活/升级                                                                                                    | 호页 × +<br>● 新建连接<br>● SSH连接<br>● 交端<br>● 代理服約<br>● 代理服約                                                                                  | 95 BB         | <ul> <li>常规</li> <li>名称、</li> <li>主机:</li> <li>备注:</li> <li>认证</li> <li>方法:</li> <li>用户名:</li> <li>密码:</li> <li>私钥:</li> <li>▲ 名前:</li> <li>▲ 名前:</li> <li< td=""><td>自己<br/>IP北<br/>密码<br/>用,<br/>i速 (加速海<br/>ecc Chanr<br/>示法监控</td><td>随便均<br/>也北<br/>中名禾<br/>呼服务器语息</td><td>Q 搜索<br/>其写<br/>端□<br/>■<br/>第<br/>第<br/>第<br/>2<br/>第<br/>3<br/>第<br/>3<br/>第<br/>3<br/>第<br/>5<br/>8<br/>第<br/>5<br/>8<br/>第<br/>5<br/>8<br/>第<br/>5<br/>8<br/>第<br/>5<br/>8<br/>第<br/>5<br/>8<br/>8<br/>8<br/>8</td><td></td><td>×<br/>主部 ・<br/>二 ×<br/>二 ×<br/>二 ×<br/>二 ×<br/>二 ×<br/>二 ×<br/>二 ×<br/>二 ×</td><td>时间,</td><td></td><td></td><td>× ==</td></li<></ul> | 自己<br>IP北<br>密码<br>用,<br>i速 (加速海<br>ecc Chanr<br>示法监控      | 随便均<br>也北<br>中名禾<br>呼服务器语息                    | Q 搜索<br>其写<br>端□<br>■<br>第<br>第<br>第<br>2<br>第<br>3<br>第<br>3<br>第<br>3<br>第<br>5<br>8<br>第<br>5<br>8<br>第<br>5<br>8<br>第<br>5<br>8<br>第<br>5<br>8<br>第<br>5<br>8<br>8<br>8<br>8 |                                                                                                    | ×<br>主部 ・<br>二 ×<br>二 ×<br>二 ×<br>二 ×<br>二 ×<br>二 ×<br>二 ×<br>二 ×                                                                                                    | 时间,          |      |       | × ==        |
| ■ FinalShell 3.9.4<br>同步状态 ●<br>IP - 反制<br>系统信息<br>运行 -<br>欠印 0%<br>内存 0% 0/0<br>文瑛 0% 0/0<br>内存 CPU 命令<br>8<br>8<br>8<br>8<br>8<br>8<br>9<br>8<br>6<br>8<br>8<br>9<br>8<br>6<br>8<br>8<br>9<br>8<br>6<br>8<br>9<br>8<br>6<br>8<br>9<br>8<br>6<br>8<br>9<br>8<br>6<br>8<br>9<br>8<br>6<br>8<br>9<br>8<br>9<br>8<br>8<br>8<br>8<br>8<br>8<br>8<br>8<br>8<br>8<br>8<br>9<br>8<br>8<br>8<br>8<br>8<br>8<br>8<br>8<br>8<br>8<br>8<br>8<br>8                                                                                                    | <ul> <li>▶ 注於管理器</li> <li>● 注於管理器</li> <li>● ● ● ● ●</li> <li>● 達接</li> <li>激活/升级</li> </ul>                                                                                                    | <ul> <li>查页 × +</li> <li>新建连接</li> <li>SSH连接</li> <li>○ SSH连接</li> <li>○ 终端</li> <li>○ 代理服約</li> <li>○ 隧道</li> </ul>                     | <b>务册</b>     | 常规<br>名称<br>主机<br>备注:<br>认证<br>方法:<br>用户名:<br>密码:<br>私明:<br>高级<br>【副书<br>日<br>名()<br>、<br>()<br>二<br>()<br>二<br>()<br>二<br>()<br>二<br>()<br>二<br>()<br>二<br>()<br>二                                                                                                    | 自己<br>IP北<br>密码<br>用,<br>wee Chanr<br>无法监控的                | 随便切<br>也止<br>中名禾<br>哈(若连接」<br>段器信息            | Q 搜索<br>其写<br>端口<br>印密码                                                                                                    | - 。<br>- 【<br>:<br>述<br>:<br>述<br>:<br>〕<br>:<br>:<br>:<br>:<br>:<br>:<br>:<br>:<br>:<br>:<br>:<br>:<br>:          | ×<br>主部 ・<br>二<br>本<br>二<br>、<br>、<br>二<br>、<br>、<br>二<br>、<br>、<br>二<br>、<br>、<br>二<br>、<br>、<br>二<br>、<br>、<br>二<br>、<br>、<br>二<br>、<br>、<br>二<br>、<br>、<br>、<br>、<br>、<br>、<br>、<br>、<br>、<br>、<br>、<br>、<br>、 | 时间、          |      |       | × <b>*</b>  |
| ■ FinalShell 3.9.4<br>同步状态 ●<br>IP - 反制<br>系统信息<br>运行 -<br>力数 -<br>CPU 0%<br>0% 0/0<br>内存 0% 0/0<br>内存 CPU 命令<br>9<br>68<br>38<br>0ms 本机<br>0<br>0<br>0<br>節<br>部径 可用/大小                                                                                                    | <ul> <li>▶ 1 新标名</li> <li>● 正接管理器</li> <li>● ● 正</li> <li>● ● 正</li> <li>● 運</li> <li>● 運</li> <li>● 運</li> <li>● 運</li> <li>● 運</li> <li>● 運</li> <li>● 運</li> <li>● 運</li> <li>● 運</li> <li>● ■</li> <li>● ■</li> <li>● ■</li> <li>● ■</li> <li>● ■</li> <li>● ■</li> <li>● ■</li> <li>● ■</li> <li>● ■</li> <li>■ □</li> <li>● ■</li> <li>■ □</li> <li>● ■</li> <li>● ■</li> <li>● ■</li> <li>● ■</li> <li>● ■</li> <li>● ■</li> <li>■ □</li> <li>● ■</li> <li>● ■</li> <li>■ □</li> <li>● ■</li> <li>● ■</li></ul>                                                                                                    | <ul> <li> <u>密</u>页 × +         </li> <li> <u>新建连接</u> <ul> <li>SSH连接</li> <li>SSH连接</li> <li>受线端</li> <li>○ 代理服3</li> </ul> </li> </ul> | 5番            | 常规<br>名称:<br>主机:<br>备注:<br>八证<br>方法:<br>用户名:<br>密码;<br>私归:<br>高级<br>冒能版<br>、<br>关闭后                                                                                                    | 自己<br>IP北<br>密码<br>用。<br>itai (加速海<br>ece Chanris<br>无法监控题 | 随便切<br>切止<br>户名禾<br>码/服务器道<br>elel(若连接上       | Q 搜索<br>其写<br>端口<br>印密码                                                                                                    | - 。<br>- 。<br>:<br>:<br>:<br>:<br>:<br>:<br>:<br>:<br>:<br>:<br>:<br>:<br>:<br>:<br>:<br>:<br>:<br>:<br>:          | ×<br>全部 ・<br>二 ×<br>二 ×<br>二 ×<br>二 ×<br>二 ×<br>二 ×<br>二 ×                                                                                                    | 时间。          |      |       | × ===       |

# PS:注意端口号的更改!!!

| 🌛 新建连接                                                                   |                                 |                                                    |               | 33 <del></del>    |      | $\times$  |
|--------------------------------------------------------------------------|---------------------------------|----------------------------------------------------|---------------|-------------------|------|-----------|
| <ul> <li>□ SSH连接</li> <li>□ 终端</li> <li>□ 代理服务器</li> <li>□ 隧道</li> </ul> | 常规<br>名称:<br>主机:<br>备注:         | 西柚云<br>xiyoucloud.cc                               | 端口:           | 20010             |      |           |
|                                                                          | 认证<br>方法:<br>用户名:<br>密码:<br>私钥: | 密码<br>root                                         | 注意<br>。<br>自己 | <b>東更改</b><br>己的端 | 为口号  |           |
|                                                                          | 高级<br>□ 智能加<br>✓ 启用ED<br>关闭后    | D速 (加速海外服务器连接)<br>xec Channel(若连接上就被<br>远无法监控服务器信息 | 御开,请う         | 长闭该项,1            | 比如跳板 | ō机)<br>取消 |

6.连接到服务器即可

## 方法二:使用网页 VNC

1.在后台产品详情那里找到 VNC

| 用户中心 / 产品详情                                              |                                            |                     | 创建实例 ① 服务系   |
|----------------------------------------------------------|--------------------------------------------|---------------------|--------------|
| 特志版 已認語<br>ser953718730829 炭作系統<br>Ubuntu-2              | 正法激练 CPU 内存 IP 地址<br>0.04.1-x64 20後 256G - |                     | Esti - VNC   |
| 登录信息 A<br>用户名: root<br>密码: 0eXn50YfkmU4 (重音監码)<br>磁口: 武认 | 图表 快照/备份 安全组 设置<br>CPU使用量                  | NAT转发 日志 财务<br>硬盘IO |              |
| 首次订购价格 即将到期<br>¥0.02元                                    | 年 -月 -日: 口 到                               | ₹-月-日: 0 年-月-日:     | 0 到 年-月-日: 0 |
| 自动余额续费                                                   | 80% 智无激组                                   | 1                   | 智无敢调         |
| 支付周期:小时                                                  | 60%                                        |                     |              |

# 2.打开后输入账号 root

点击粘贴密码 (密码默认是不可见的,所以点击一次粘贴密码即可)

### 回车就能登录到系统了

| Connected to QEMU (kvm012)              | 粘贴密码 剪切板 | Send CtriAltDel |
|-----------------------------------------|----------|-----------------|
| Ubuntu 20.04.1 LTS ser953718730829 tty1 |          | Â               |
| ser953718730829 login: root             |          |                 |
|                                         | 人        |                 |
|                                         |          |                 |
| 输入root                                  |          |                 |
|                                         |          |                 |
|                                         |          |                 |
|                                         |          |                 |
|                                         |          |                 |
|                                         |          |                 |
|                                         |          |                 |